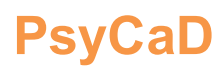

CENTRE FOR PSYCHOLOGICAL SERVICES AND CAREER DEVELOPMENT

### **UJ CAREER WIZ MANUAL**

#### PURPOSE

UJ Career Wiz serves as a platform for students to explore both internal and external job opportunities. UJ departments can utilize the site to post and promote their internal job openings. When a department posts a vacancy, they gain access to a list of students who have applied, along with the ability to view their CVs and profiles on Career Wiz.

#### **DEPARTMENT REGISTRATION AND USE OF THE PLATFORM**

Step 1: Create a department profile on Career Wiz

• Go to <u>https://ujcareerwiz.co.za/</u>

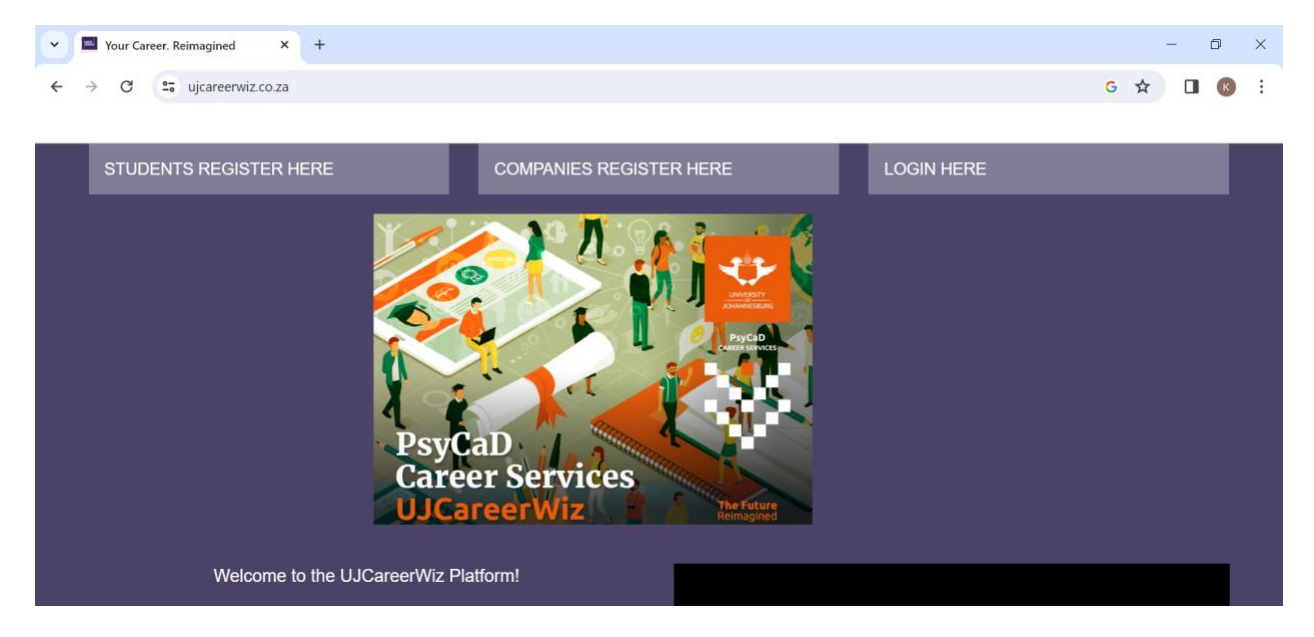

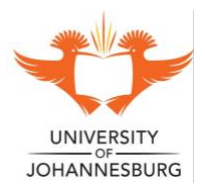

#### CENTRE FOR PSYCHOLOGICAL SERVICES AND CAREER DEVELOPMENT

• Click on Companies Register Here

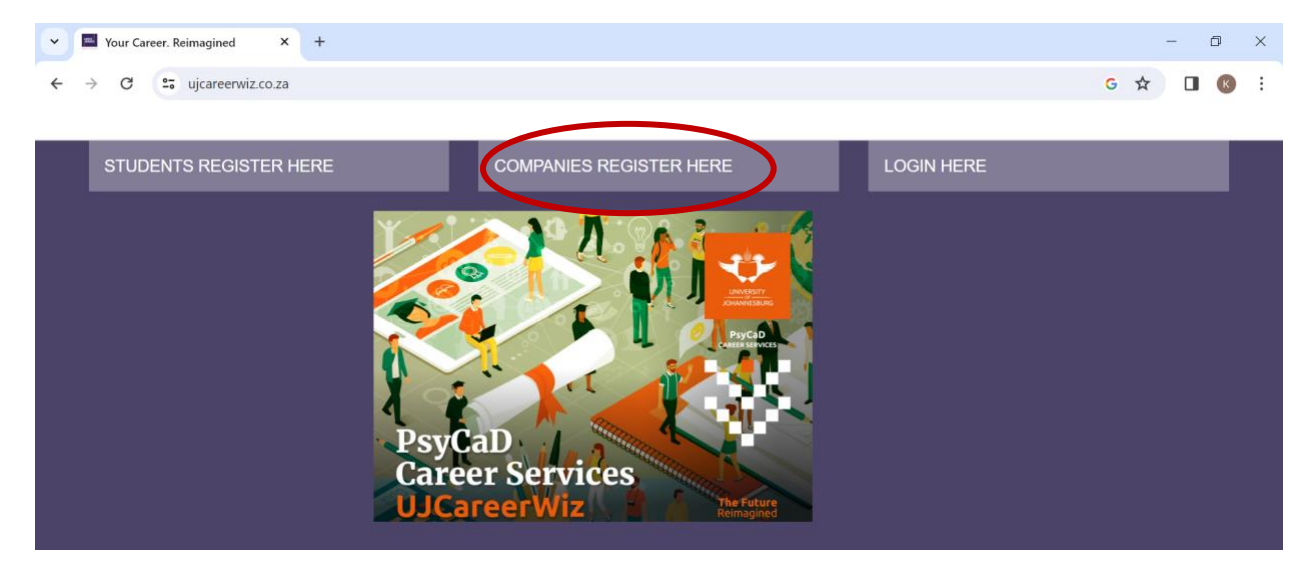

• Complete the departmental profile and the contact details of the Primary Contact Person.

| · 🖻                      | Your Caree | r. Reimagined X        | +                                 |                                                               |               |   | - | - 6 | p | × |
|--------------------------|------------|------------------------|-----------------------------------|---------------------------------------------------------------|---------------|---|---|-----|---|---|
| $\leftarrow \rightarrow$ | G          | ujcareerwiz.co.za/a    | ccounts/company/signup/           |                                                               |               | G | ☆ |     | к | : |
|                          |            |                        |                                   |                                                               |               |   |   |     |   |   |
|                          |            |                        |                                   |                                                               |               |   |   |     |   | - |
|                          |            |                        | UN<br>JOHA<br>Signing up is easy. | IVERSITY<br>IVERSOURG<br>W here?<br>It only takes a few steps |               |   |   |     |   |   |
|                          | Com        | pany Name*             | Company name                      | Industry*                                                     | 4IR           |   | ~ |     |   |   |
|                          | Com<br>Num | pany Telephone<br>ber* | Telephone                         | Company Email<br>Address*                                     | Company email |   |   |     |   |   |
|                          | Desc       | ription*               |                                   |                                                               |               |   |   |     |   | • |

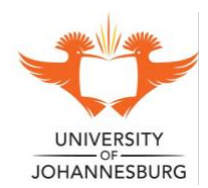

#### CENTRE FOR PSYCHOLOGICAL SERVICES AND CAREER DEVELOPMENT

- × + ð X ←  $\rightarrow$ C ujcareerwiz.co.za/accounts/company/signup/ G 🕁 🔲 📧 E City / Suburb\* Street Address POPI Compliance / Privacy Notice e UJCareerWiz consent to collect and process my information. 🗆 The company bio, website and telephone details will be displayed to students but your personal information will not. reerWiz will not share my personal information with any 3rd party. 🗆 I ca delete my account and information from UJCareerWiz at any point I want to. Sign Up Already have an account? Login here
- Complete the consent and sign up.

#### • A notice of successful registration will appear.

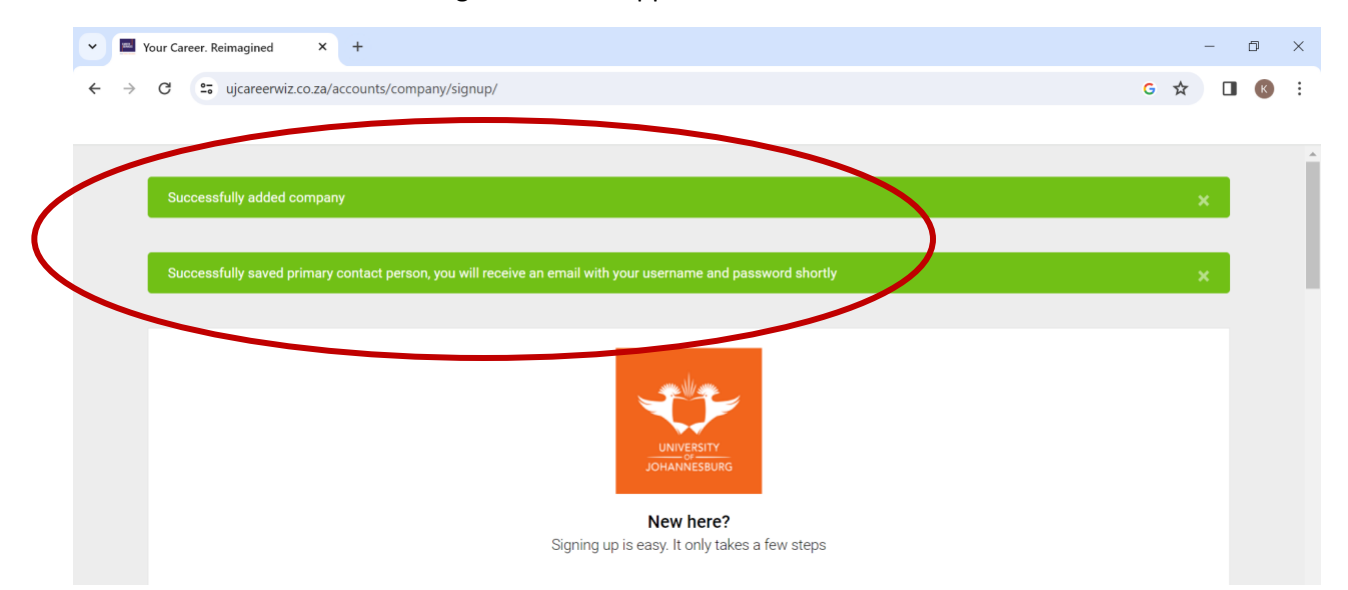

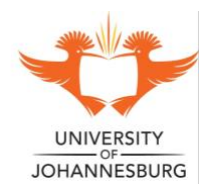

#### CENTRE FOR PSYCHOLOGICAL SERVICES AND CAREER DEVELOPMENT

- The Primary Contact Person will receive an email with their username and password.
- Once the email is received, scroll down, and click Login here.

| • | 🔛 Yo          | our Career. Reimagined × +                    |                                           |                                    |    |   | - | ð | × |
|---|---------------|-----------------------------------------------|-------------------------------------------|------------------------------------|----|---|---|---|---|
| ÷ | $\rightarrow$ | C ujcareerwiz.co.za/accounts/company,         | /signup/                                  |                                    |    | ☆ |   | К | : |
|   |               | City / Suburb*                                |                                           | Street Address                     |    |   |   |   |   |
|   |               |                                               |                                           | en cer / dan coo                   |    |   |   |   |   |
|   |               |                                               |                                           |                                    |    |   |   |   |   |
|   |               | POPI Compliance / Privacy Notice              |                                           |                                    |    |   |   |   |   |
|   |               | □ I give UJCareerWiz consent to collect and p | rocess my information.                    |                                    |    |   |   |   |   |
|   |               | The company bio, website and telephone de     | tails will be displayed to students but y | your personal information will not | t. |   |   |   |   |
|   |               | □ UJCareerWiz will not share my personal info | ormation with any 3rd party.              |                                    |    |   |   |   |   |
|   |               | □ I can delete my account and information fro | m UJCareerWiz at any point I want to.     |                                    |    |   |   |   |   |
|   |               |                                               | Signal Already have been                  | e an account?                      |    |   |   |   | ł |
|   |               |                                               | Already hav<br>Logi                       | e an account?<br>in here           |    |   |   |   |   |

• Fill in the username and password as provided in the email.

| ✓ ■ Your Career. Reimagined × +            |                                                                                                    | - 0 ×   |
|--------------------------------------------|----------------------------------------------------------------------------------------------------|---------|
| ← → C 25 ujcareerwiz.co.za/accounts/login/ |                                                                                                    | ☆ 🛛 🔇 : |
|                                            |                                                                                                    |         |
|                                            | Fello! let's get you logged in         Sign in to continue.         Email address         Email address |         |
|                                            | Password                                                                                                |         |
|                                            | Password                                                                                                |         |
|                                            | Log In Forgot Password                                                                                  |         |

• You are now able to access the company profile.

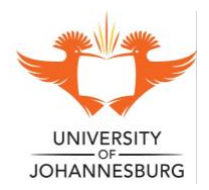

#### CENTRE FOR PSYCHOLOGICAL SERVICES AND CAREER DEVELOPMENT

#### **DEPARTMENT REGISTRATION AND USE OF THE PLATFORM**

Step 2: Create a Vacancy Post

• To advertise for a vacancy, click on the Adverts drop down and select 'Add Advert'.

| ✓ ■ Your Career. Reimagined × +                          |                                    |                        | – 0 ×          |
|----------------------------------------------------------|------------------------------------|------------------------|----------------|
| ← → C ujcareerwiz.co.za/company/contact/                 |                                    |                        | ©≂ ☆ 🔲 📧 :     |
|                                                          |                                    |                        |                |
| UNIVERSITY<br>JOHANNESSURG Q Search now                  |                                    |                        | ٤              |
| 斺 Dashboard 🛛 🕺 Profile 🛗 Recruitm                       | nent Programmes 🗭 Adverts ^        | 🕽 Interviews 📃 Surveys | Virtual Spaces |
|                                                          |                                    |                        |                |
| Successfully logged in                                   | List of Adverts     Adverts        |                        | ×              |
| Hi , Welcome back!                                       | Add Advert                         | ン                      |                |
| Dashboard                                                |                                    |                        |                |
| Number Of Interns                                        | Number Of Posted Adverts           | My Profile             |                |
| 0                                                        | 0                                  |                        | <u>~</u> ?     |
| The total number of interns that are registered with you | The total number of adverts posted |                        |                |

• Select the appropriate type of position from the drop-down list.

| Your Career. Reimagined X        | +                                        |           |              |         | - 0 ×          |
|----------------------------------|------------------------------------------|-----------|--------------|---------|----------------|
| ← → C 😋 ujcareerwiz.co.za/cor    | mpany/contact/advert/create/             |           |              |         | ☆ 🛛 📧 🗄        |
|                                  |                                          |           |              |         |                |
| Dashboard 🙎 Pro                  | ofile 💾 Recruitment Programmes           | Adverts ~ | ♠ Interviews | Surveys | Virtual Spaces |
|                                  |                                          |           |              |         |                |
| Dashboard / Adverts / C          | Create Advert                            |           |              |         |                |
|                                  |                                          |           |              |         |                |
|                                  |                                          |           |              |         |                |
| Kindly note that all job opportu | Select Type of Position<br>Graduate Jobs |           |              |         |                |
|                                  | Casual / Vacation Work                   |           |              |         |                |
| Create Advert                    | International Remote Work                |           |              |         |                |
| Please fill in the information b | Bursary<br>Volunteering                  |           |              |         |                |
| *Type of Position                | Select Type of Position                  |           |              |         | ~              |

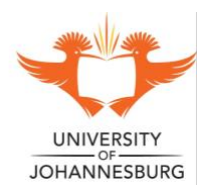

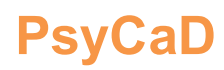

#### CENTRE FOR PSYCHOLOGICAL SERVICES AND CAREER DEVELOPMENT

- Fill in the required information.
- Note\* under 'package pricing for type' select 'unlimited advertisements for current year RO'.

|                                               |                                                                                                |                                                                                                    |                                                                                                    | -                          | o ×                        |
|-----------------------------------------------|------------------------------------------------------------------------------------------------|----------------------------------------------------------------------------------------------------|----------------------------------------------------------------------------------------------------|----------------------------|----------------------------|
| any/contact/advert/create/                    |                                                                                                |                                                                                                    |                                                                                                    | ☆ 🛛                        | К Е                        |
|                                               |                                                                                                |                                                                                                    |                                                                                                    |                            |                            |
| e 💾 Recruitment Programmes                    | + Adverts ~                                                                                    | ♠ Interviews                                                                                                    | E Surveys                                                                                                    | Virtual Spaces             | ^                          |
|                                               |                                                                                                |                                                                                                    |                                                                                                    |                            |                            |
|                                               |                                                                                                |                                                                                                    |                                                                                                    |                            |                            |
| W                                             |                                                                                                |                                                                                                    |                                                                                                    |                            |                            |
| Casual / Vacation Work                        |                                                                                                |                                                                                                    |                                                                                                    | ~                          |                            |
|                                               |                                                                                                |                                                                                                    |                                                                                                    |                            |                            |
| Unlimited advertisements for the current year | - R 0                                                                                          |                                                                                                    |                                                                                                    | ~                          |                            |
| Unlimited advertisements for the current year | - R 0                                                                                          |                                                                                                    |                                                                                                    |                            |                            |
|                                               |                                                                                                |                                                                                                    |                                                                                                    |                            |                            |
| Student Assistant                             |                                                                                                |                                                                                                    |                                                                                                    |                            |                            |
|                                               |                                                                                                |                                                                                                    |                                                                                                    |                            |                            |
| Education Other                               |                                                                                                |                                                                                                    |                                                                                                    | ~                          |                            |
|                                               | any/contact/advert/create/ any/contact/advert/create/ a  B  B  B  B  B  B  B  B  B  B  B  B  B | any/contact/advert/create/ any/contact/advert/create/  any/contact/advert/create/  any/contact/advert/create/  any/contact/adverts  any/contact/adverts  brow  Casual / Vacation Work  Casual / Vacation Work  Casual / Vacati | any/contact/advert/create/  any/contact/advert/create/  any/contact/advert/create/  any/contact/adverts  any/contact/adverts  any/contact/adverts  brow  Casual / Vacation Work  Casual / Vacation Work  Casual / Vacation Wor | any/contact/advert/create/ | any/contact/advert/create/ |

- NB 'under how to apply', write 'Send your CV to (type in <u>name of contact person in the</u> <u>department who will receive the CV's</u>, AND provide the <u>email address</u> of contact person)'.
- Under 'Link' IF the department has created a google form or a separate website for applications etc., then type this link in here, IF NOT, LEAVE BLANK.

| ~ | Your Career. Reimagined | × +                 |                                          |                            |                             |                            | - 6              | ×          |
|---|-------------------------|---------------------|------------------------------------------|----------------------------|-----------------------------|----------------------------|------------------|------------|
| ÷ | → C 25 ujcareerw        | iz.co.za/company/co | ontact/advert/create/                    |                            |                             |                            | ☆ 🛛 (            | <b>K</b> : |
|   | <u> Dashboard</u>       | A Profile           | Per Recruitment Programmes               | Adverts ∨                  | ♫ Interviews                | Surveys                    | O Virtual Spaces | ^          |
|   | *How to Apply           | Send                | your CV to (type in name of contact in o | department, AND provide e  | email address of contact    | person).                   | >                |            |
|   |                         |                     |                                          |                            |                             |                            |                  |            |
|   |                         |                     |                                          |                            |                             |                            |                  |            |
|   | Link                    | If the              | department has created a google form     | or separate website for ap | oplications etc., then type | this link in here, if not, | LEAVE BLANK.     |            |

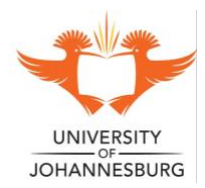

#### CENTRE FOR PSYCHOLOGICAL SERVICES AND CAREER DEVELOPMENT

- Specify the opening and closing dates, whether the position is paid/unpaid, duration of position, required qualification and year of study.
- You may also add a poster for the advertisement if desired.
- Click on Submit

| Your Career. Reimagined | × +                |                        |             |              |         | -                | Ð | ×  |
|-------------------------|--------------------|------------------------|-------------|--------------|---------|------------------|---|----|
| ← → × 😁 ujcareerwiz.co  | o.za/company/conta | ct/advert/create/      |             |              |         | ☆ 🛛              | К | :  |
|                         |                    |                        |             |              |         |                  |   |    |
| Dashboard               | A Profile          | Recruitment Programmes | 🕂 Adverts 🗸 | ☐ Interviews | Surveys | 🗢 Virtual Spaces |   | ^  |
|                         |                    |                        |             |              |         |                  |   |    |
| *Departments            | × Department o     | f Marketing Management |             |              |         |                  |   |    |
|                         |                    |                        |             |              |         |                  |   |    |
| Year Level              | Year 4             |                        |             |              |         | ~                |   |    |
|                         |                    |                        |             |              |         |                  |   |    |
| Degree                  | Bachelor d         | of Science             |             |              |         | ~                |   |    |
| File/Poster             | Choose             | File No file chosen    |             |              |         |                  |   |    |
| The Poster              | Choose             | ne ne me chosen        |             |              |         |                  |   | ١. |
| Submit Ca               | ancel              |                        |             |              |         |                  |   |    |
|                         |                    |                        |             |              |         |                  |   |    |

• The Job Advert is now submitted for approval, once live, candidates can begin to apply.

| ✓ ■ Your Career. Reimagined × +           |                                         |                           |              |         | — í              | ) × |
|-------------------------------------------|-----------------------------------------|---------------------------|--------------|---------|------------------|-----|
| ← → C                                     | ontact/adverts/                         |                           |              |         | ☆ 🛛              | К   |
|                                           |                                         |                           |              |         |                  |     |
| JOHANNESBURG Q Search n                   | ow                                      |                           |              |         | ደ                |     |
| Dashboard 🙎 Profile                       | Recruitment Programmes                  | 🕂 Adverts 🗸               | ☐ Interviews | Surveys | 🛆 Virtual Spaces | - 1 |
|                                           |                                         |                           |              |         |                  |     |
| Dashboard / Create Advert / Adv           | erts                                    |                           |              |         |                  |     |
| Thank you for posting your opportu        | nity, it will be approved in due course |                           |              |         | ×                |     |
|                                           |                                         |                           |              |         |                  |     |
|                                           |                                         |                           |              |         |                  |     |
| Kindly note that all job opportunities pl | aced from 1 December 2022, will be ac   | ctivated in January 2023. |              |         | ×                |     |

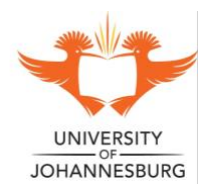

#### CENTRE FOR PSYCHOLOGICAL SERVICES AND CAREER DEVELOPMENT

#### **DEPARTMENT REGISTRATION AND USE OF THE PLATFORM**

Step 3: Retrieve applicant information

- Once the closing date for applications has been reached, log onto your profile.
- Go to the Adverts tab and click on 'List of Adverts' to see your advert and the applicants.

| ✓     ■ Your Career. Reimagined     ×     +                                         | - 0 X          |
|-------------------------------------------------------------------------------------|----------------|
| ← → C 😴 ujcareerwiz.co.za/company/contact/                                          | G 🛠 🔲 🔇 🗄      |
|                                                                                     |                |
| UNIVERSITY<br>JOHANNESSURG Q Search now                                             | <u>م</u>       |
| n Dashboard 🧘 Profile 🛗 Recruitment Programmes 🗈 Adverts ^ ָ 🗋 Interviews 📃 Surveys | Virtual Spaces |
| Successfully logged in     List of Advert   Add Advert                              | ×              |
| Hi , Welcome back!<br>Dashboard                                                     |                |
| Number Of Interns         Number Of Posted Adverts         My Profile               |                |
|                                                                                     | •              |

• If you have told the applicant to email you directly as shown above, all copies of the CV's will come directly to you. For back up, these CV's can also be accessed directly from the platform.

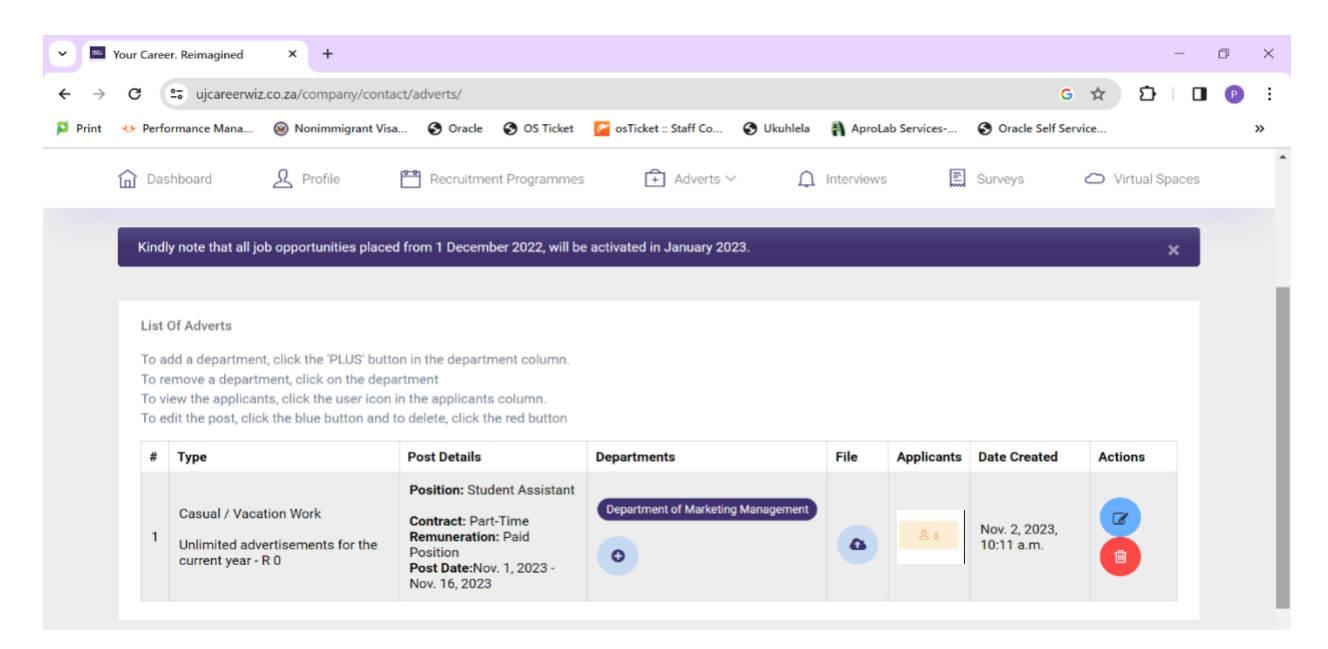

• On the list of adverts tab, you will see the below screen.

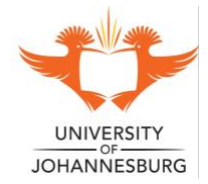

#### CENTRE FOR PSYCHOLOGICAL SERVICES AND CAREER DEVELOPMENT

- If the below orange picture does not appear, it means that the closing date for the applications have not yet passed. You will need to log back in once the application has closed.
- When the tab appears, you can click on it to see the list of candidates and access their CV's.

| Pour C          | Career.  | Reimagined X                                                           | +                                  |                                                                               |                                                  |                           |            |            |            |                              |        |           | _    | Ø |  |
|-----------------|----------|------------------------------------------------------------------------|------------------------------------|-------------------------------------------------------------------------------|--------------------------------------------------|---------------------------|------------|------------|------------|------------------------------|--------|-----------|------|---|--|
| $\rightarrow$ C |          | ujcareerwiz.co.za/co                                                   | mpany/contact/a                    | adverts/                                                                      |                                                  |                           |            |            |            | C                            | \$     | Ď         |      | P |  |
| rint 🛷 P        | Perform  | nance Mana 🙆 Noni                                                      | immigrant Visa                     | S Oracle                                                                      | S OS Ticket                                      | 📂 osTicket :: Staff Co    | 🚯 Ukuhlela | AproLa     | b Services | S Oracle Self S              | ervice |           |      |   |  |
| 命               | Dashl    | board 🙎 Prr                                                            | ofile 💾                            | Recruitmer                                                                    | nt Programmes                                    | 🕂 Adverts 🗸               | Д.         | Interviews |            | Surveys                      |        | irtual Sp | aces |   |  |
|                 |          |                                                                        |                                    |                                                                               |                                                  |                           |            |            |            |                              |        |           |      |   |  |
| к               | (indly i | note that all job opporti                                              | unities placed fro                 | om 1 Decemb                                                                   | er 2022, will be                                 | e activated in January 20 | 23.        |            |            |                              |        | 3         | ¢    |   |  |
|                 |          |                                                                        |                                    |                                                                               |                                                  |                           |            |            |            |                              |        |           | _    |   |  |
|                 |          |                                                                        |                                    |                                                                               |                                                  |                           |            |            |            |                              |        |           |      |   |  |
| L               | List Of  | Adverts                                                                |                                    |                                                                               |                                                  |                           |            |            |            |                              |        |           |      |   |  |
| Т               | To add   | a department, click the                                                | PLUS' button in<br>PLUS' button in | n the departm                                                                 | nent column.                                     |                           |            |            |            |                              |        |           |      |   |  |
| T               | To viev  | w the applicants, click t                                              | he user icon in t                  | he applicants                                                                 | column.                                          |                           |            |            |            |                              |        |           |      |   |  |
| Т               | To edi   | t the post, click the blue                                             | button and to d                    | elete, click th                                                               | e red button                                     |                           |            |            |            |                              |        |           |      |   |  |
|                 | # 1      | Туре                                                                   | P                                  | ost Details                                                                   |                                                  | Departments               |            | File       | Applicants | Date Created                 | Acti   | ons       |      |   |  |
|                 |          |                                                                        |                                    |                                                                               |                                                  |                           |            | T IIC      |            | Date created                 | Acti   |           |      |   |  |
|                 |          |                                                                        | P                                  | osition: Stud                                                                 | ent Assistant                                    |                           |            | The        |            | Date created                 | Act    |           |      |   |  |
|                 |          | Casual / Vacation Work                                                 | P                                  | osition: Stud                                                                 | ent Assistant<br>-Time                           | Department of Marketing   | Management | The        |            | Date created                 |        | 8         |      |   |  |
|                 | 1        | Casual / Vacation Work<br>Unlimited advertisemer                       | ts for the                         | Position: Stud<br>Contract: Part<br>Remuneration                              | ent Assistant<br>-Time<br>: Paid                 | Department of Marketin    | Management |            | <u>گ</u> ع | Nov. 2, 2023, 10:11 a.h.     |        |           |      |   |  |
|                 | 1        | Casual / Vacation Work<br>Unlimited advertisemer<br>current year - R 0 | ts for the P                       | Position: Stud<br>Contract: Part<br>Remuneration<br>Position<br>Post Date:Nov | ent Assistant<br>-Time<br>: Paid<br>2. 1, 2023 - | Department of Marketin    | Management |            | <u>گ</u> ع | Nov. 2, 2023,<br>10:11 a. i. |        |           |      |   |  |

• The blue documents tab will allow you to access the CV of the applicant. You can also contact the applicant directly from the platform if desired.

|                   |        |          |              |              | Send M       | Message |
|-------------------|--------|----------|--------------|--------------|--------------|---------|
| Contacts          | Gender | Race     | Nationality  | Employed     | View Student | Status  |
| Email: Cellphone: | Male   | COLOURED | South Africa | $\bigotimes$ |              | ?       |
|                   |        |          |              |              |              |         |

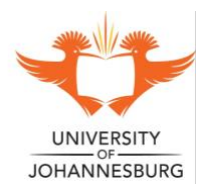